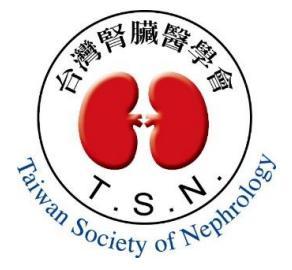

# 【第37梯次血液透析訓練班】 視訊線上上課註冊操作手冊

- •請確認LINE及手機為最新版本
- 註冊時間:111年4月29日
  至111年5月6日

### (A)選擇用手機點擊 https://s.aiii.ai/g/d5c417

## (B)選擇用電腦點擊 <u>https://s.aiii.ai/g/d5c417</u>

### 並用手機掃描QR code

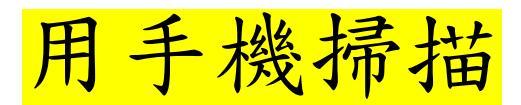

#### LINE

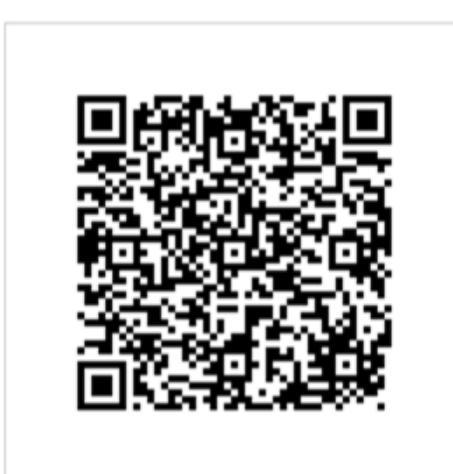

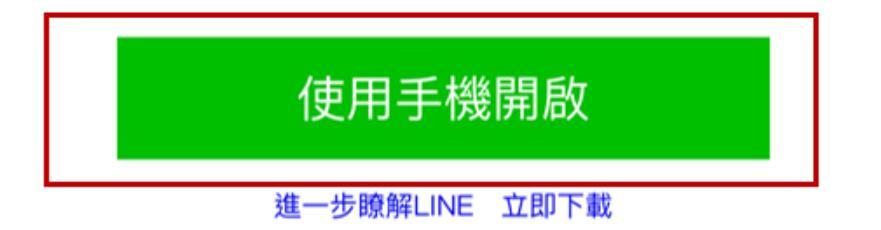

請點擊【使用手機開啟】

### 步驟 1-1

## 選擇使用電腦版點擊 <u>https://s.aiii.ai/g/d5c417</u>網址後,頁面 出現LINE登入頁面,依照下列圖示登入

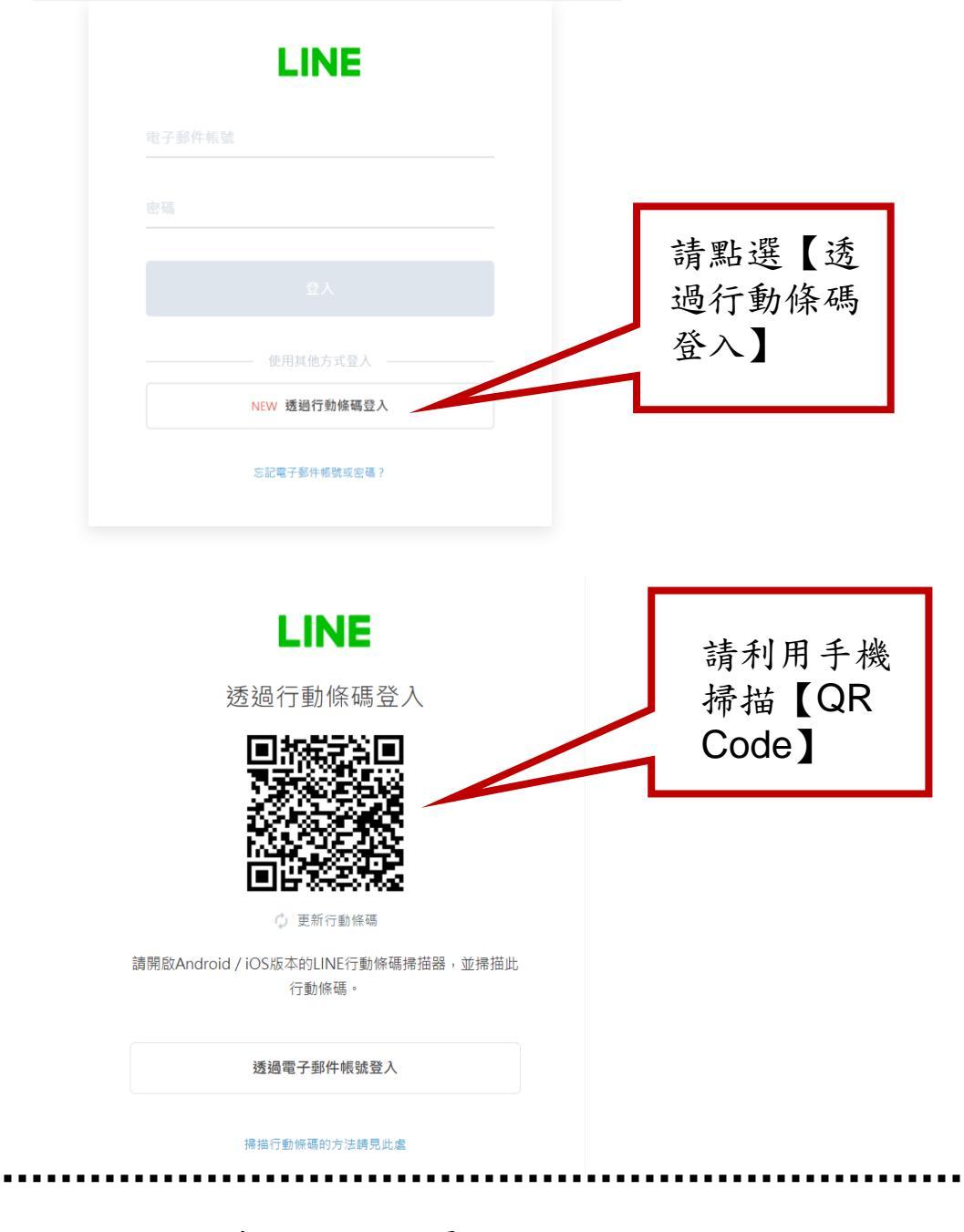

□無論手機或電腦點擊網址,最後仍須使用手機完成註冊

步驟 2-1

### 點擊許可

認證

取消

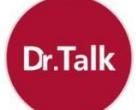

#### Dr. Talk 數位醫學學習平台

提供者:GHS

專為醫療專業人士打造的數位學習平 台!

#### 所在國家或地區: 台灣

要求存取的項目

個人檔案(必要資訊) ^

傳送訊息至聊天室 ^

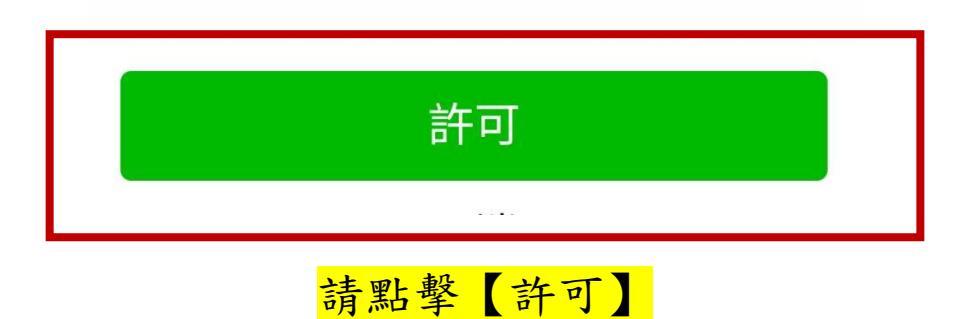

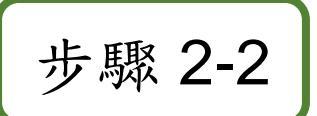

### 點擊加入Dr. Talk好友

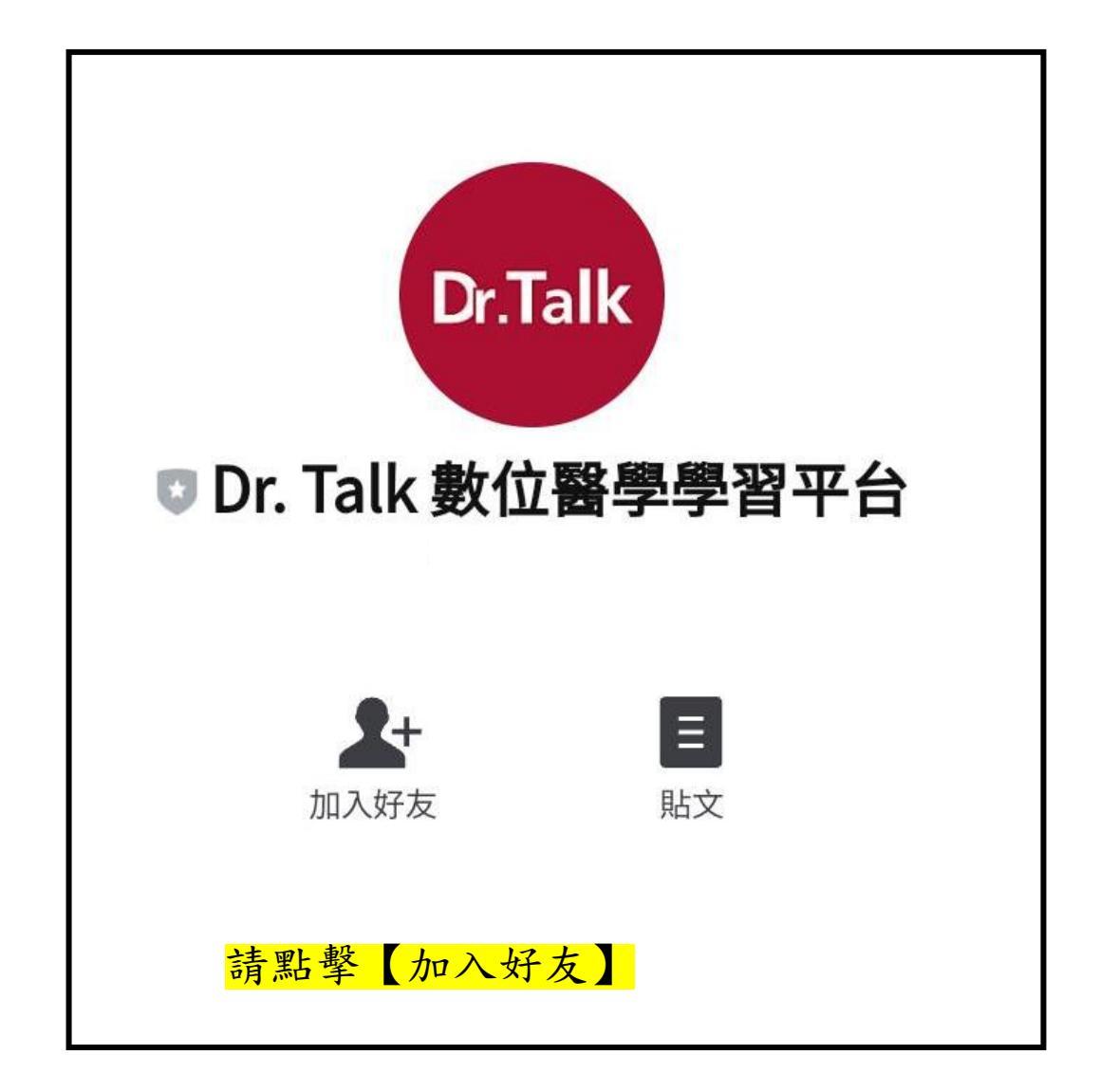

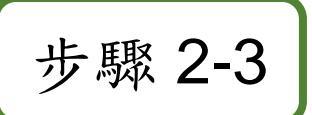

### 點擊開始聊天

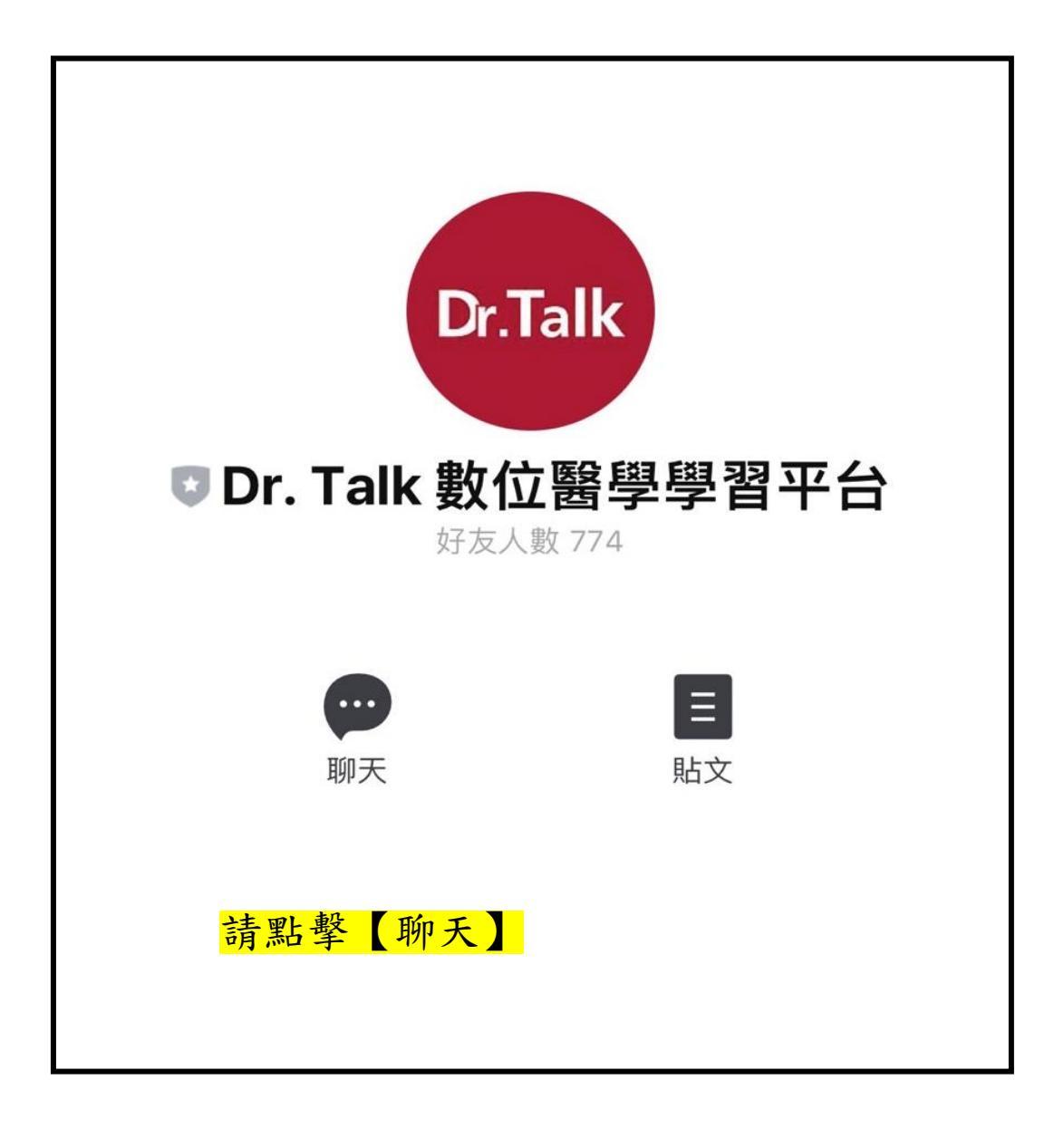

### 步驟 3-1

## 加入好友後,直接點擊【37梯次HD訓 練班】,根據跳出訊息點擊進入課程

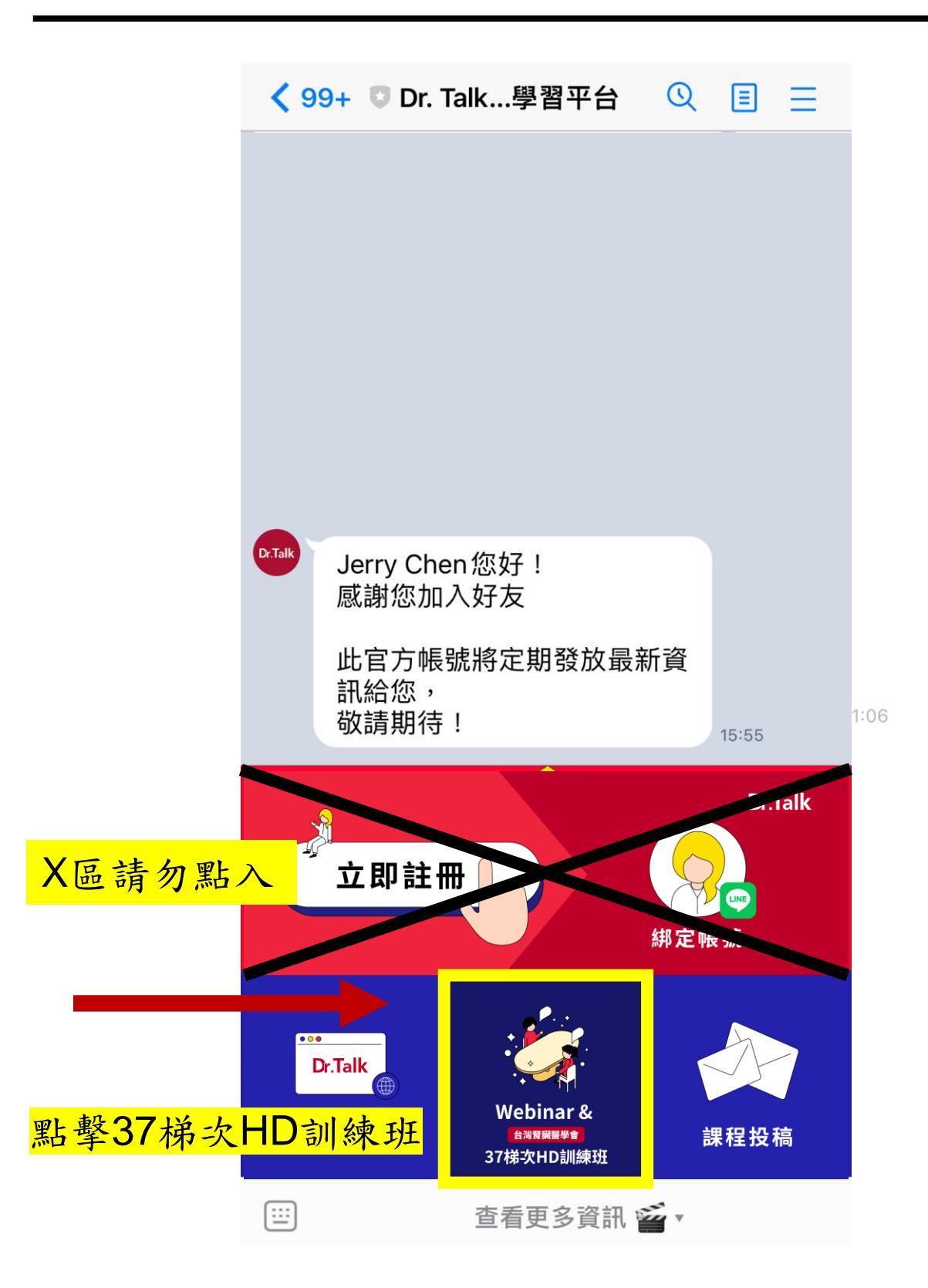

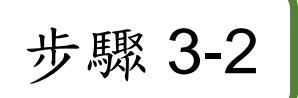

### 系統自動跳出選單,選取上課日期進 行登入。

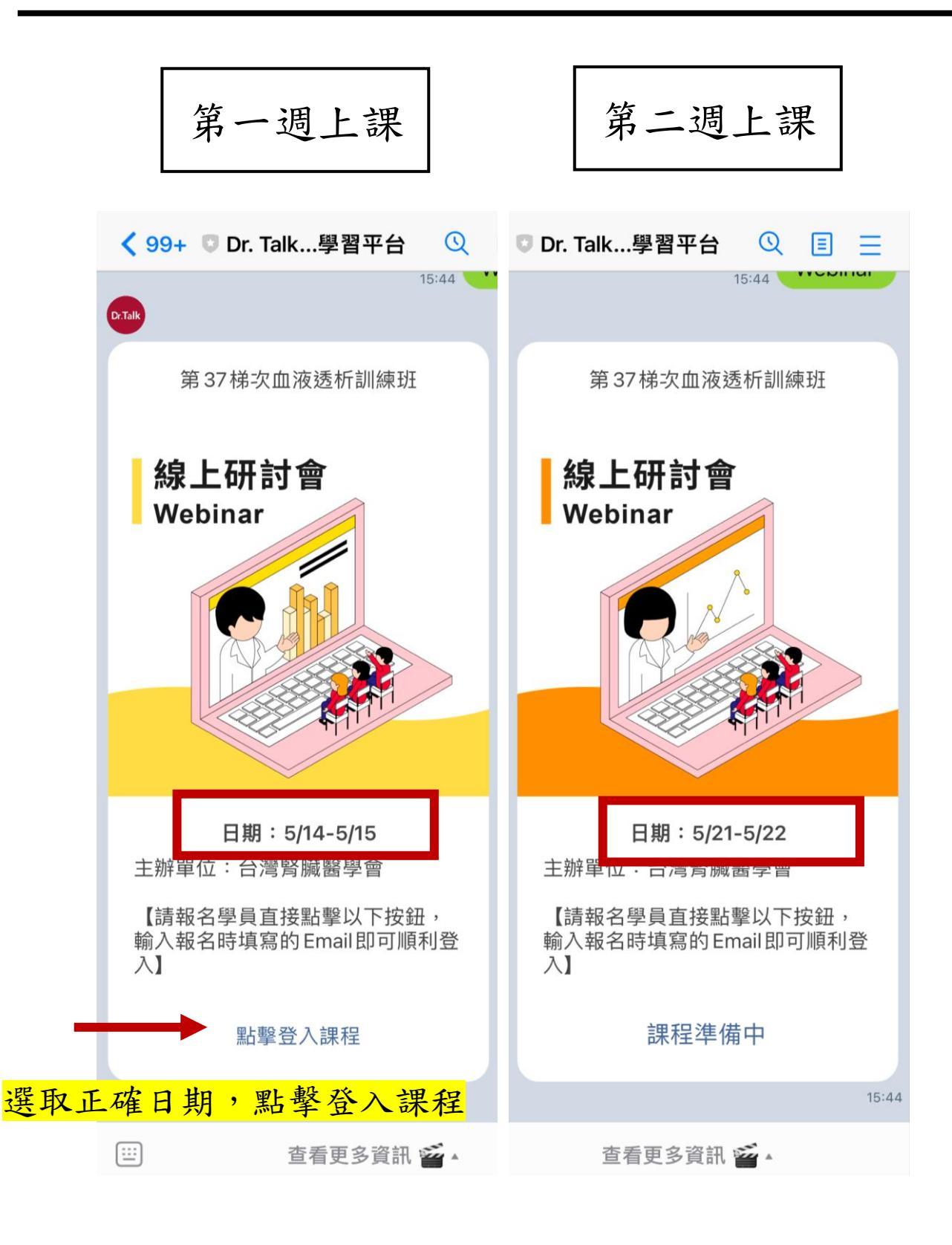

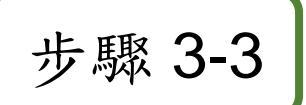

### 進入課程頁面後,點擊下方【ENTER】 進行登入

●■■ 中華電信 4G 上午 11:22 7 ④ 爻 84% ■● 5/14-5/15 台灣腎臟醫學會第 37梯次血液...

Log In

### 5/14-5/15 台灣腎臟醫學會 第37梯次血液透析訓練班

Saturday, May 14, 2022, 08:00 AM - Sunday, 
 May 15, 2022, 06:00 PM (UTC +08:00) <sup>(3)</sup>

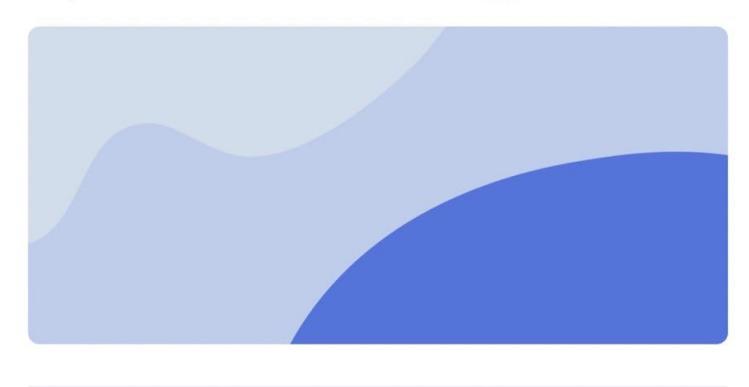

#### Organised by

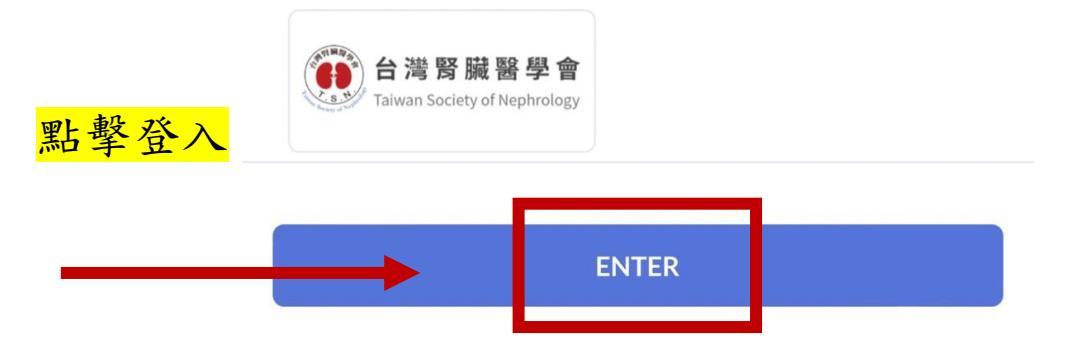

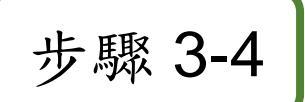

## 輸入報名時填寫的Email帳號。

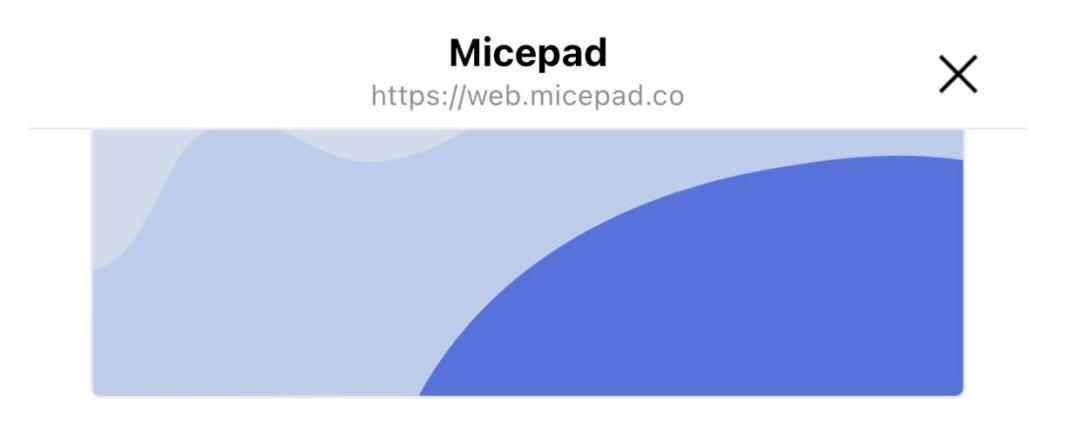

#### 5/14-5/15 台灣腎臟醫學會第37梯次血液透 析訓練班

Organised by 台灣腎臟醫學會

| Fmail |                          | <mark>請輸入您於報名時</mark> |  |
|-------|--------------------------|-----------------------|--|
|       | <b>填寫</b>                | 的Email帳號,             |  |
|       | 此帳                       | 號作為上課記                |  |
|       | Continue <mark>錄依</mark> | <b>據,不可隨意</b>         |  |
|       | 更换                       | 0                     |  |

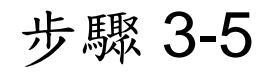

### 登入後,上課當日再點擊每堂課下方 【Enter】,即開始觀看課程!

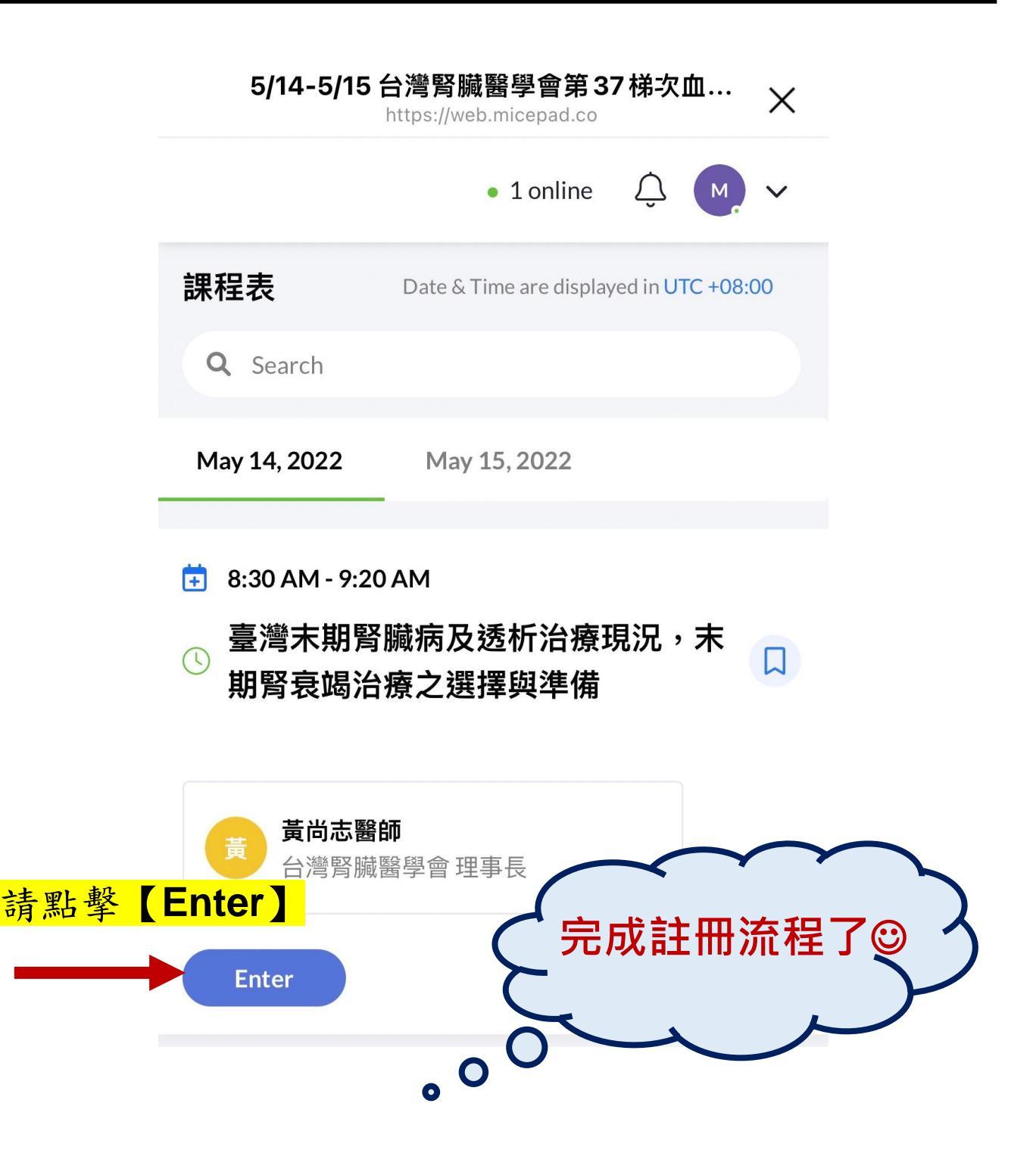